Cisco AnyConnect Intrucation.

- 1. Open the Cisco Secure Client App from your device.
- 2. Select "Campus Access," which should be the only option on this screen.

| 🕱 Cisco Secu | re Client                                             | — |         | $\times$         |
|--------------|-------------------------------------------------------|---|---------|------------------|
|              | AnyConnect VPN:<br>Ready to connect.<br>Campus Access | ~ | Connect |                  |
| <b>\$</b> () |                                                       |   |         | altalta<br>cisco |

- 3. If, for some reason, you don't see "Campus Access," then type "uwvpn.uwinnipeg.ca" in the empty box.
- 4. Hit Connect
- 5. Select the appropriate group that applies to you from the drop down menu. This screen usually hides behind the Single Sign-on screen.

| 🕲 Cis    | co Secure Client   Car | mpus Access                              | ×                 |
|----------|------------------------|------------------------------------------|-------------------|
|          | Please complete the    | e authentication process in the AnyConne | ect Login window. |
| <u> </u> | Group: Tech Secto      | or                                       | ~                 |
|          |                        |                                          |                   |
| _        |                        |                                          | Cancel            |
|          |                        |                                          |                   |
| 1.       | "Research"             |                                          |                   |
| 2.       | "Student"              |                                          |                   |
| 3.       | "Vendor"               |                                          |                   |

6. Enter your username in Single Sign-on screen and press next.

| 2024-10-10 | ) |
|------------|---|
|            | • |

| WINNIPEG       |  |  |
|----------------|--|--|
| Single Sign-On |  |  |
| Email Address  |  |  |
|                |  |  |
| Next           |  |  |
|                |  |  |
|                |  |  |
|                |  |  |
|                |  |  |

7. Enter your password in Single Sign-on screen and press Log in

| WINNIPEG                          |
|-----------------------------------|
| Single Sign-On                    |
| username@uwinnipeg.ca <u>edit</u> |
| Password                          |
|                                   |
| Log in                            |
|                                   |
|                                   |
|                                   |

8. Approve your login in DUO (MFA)

| WINNIPEG                                      |  |  |
|-----------------------------------------------|--|--|
| Check for a Duo Push                          |  |  |
| Verify it's you by approving the notification |  |  |
| Sent to "Android" (2687)                      |  |  |
| Other options                                 |  |  |
| <u>Need help?</u>                             |  |  |

9. Press Accept on Welcome message.

| Cisco Secure Client                     |   |  |
|-----------------------------------------|---|--|
| You are now connected to the UW network | ^ |  |
|                                         |   |  |
|                                         |   |  |
|                                         |   |  |
|                                         | ~ |  |
| Accept Disconnect                       | t |  |
|                                         |   |  |

10. If all is well then you should have connection to University of Winnipeg network.

If this is first time you connecting to VPN then Next steps applied to you. AS Cisco Posture require to access UoW resources from NON-TSC managed devices so it will installed one more moudule.

11. When you press accept, a couple more Modules will be installed, and you will see some progress bar in the Cisco Secure client.

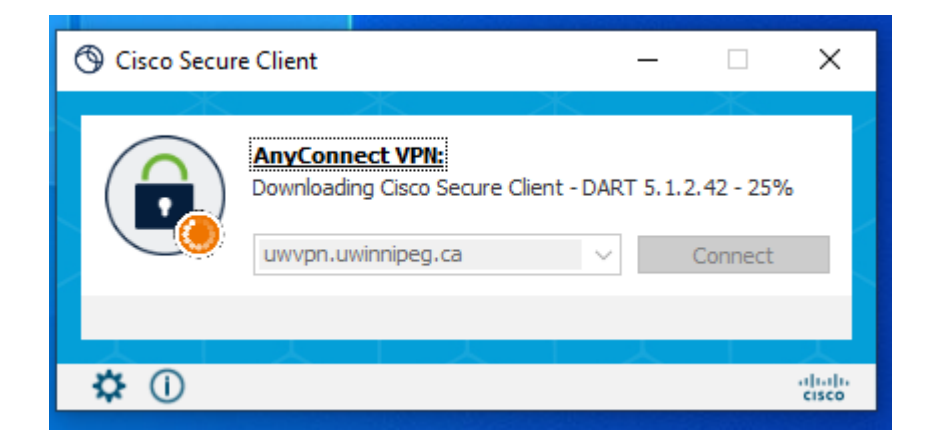

12. Once all modules are installed successfully, you will see a similar.

| Sisco Secu   | re Client                                                                   | _ |            | ×    |
|--------------|-----------------------------------------------------------------------------|---|------------|------|
|              | AnyConnect VPN:<br>Connected to uwvpn.uwinnipeg.ca.<br>uwvpn.uwinnipeg.ca ~ |   | Disconnect |      |
| 00:00:24 (11 | Hours 58 Minutes Remaining)                                                 |   | IPv        | 4    |
|              | ISE Posture:<br>Checking requirement 6 of 6.                                |   |            |      |
|              |                                                                             |   |            |      |
| \$ ①         |                                                                             |   | al<br>ci   | isco |

13. If your device passes all the Compliance conditions, it will give access to the network; otherwise, it will fail within 3 minutes.

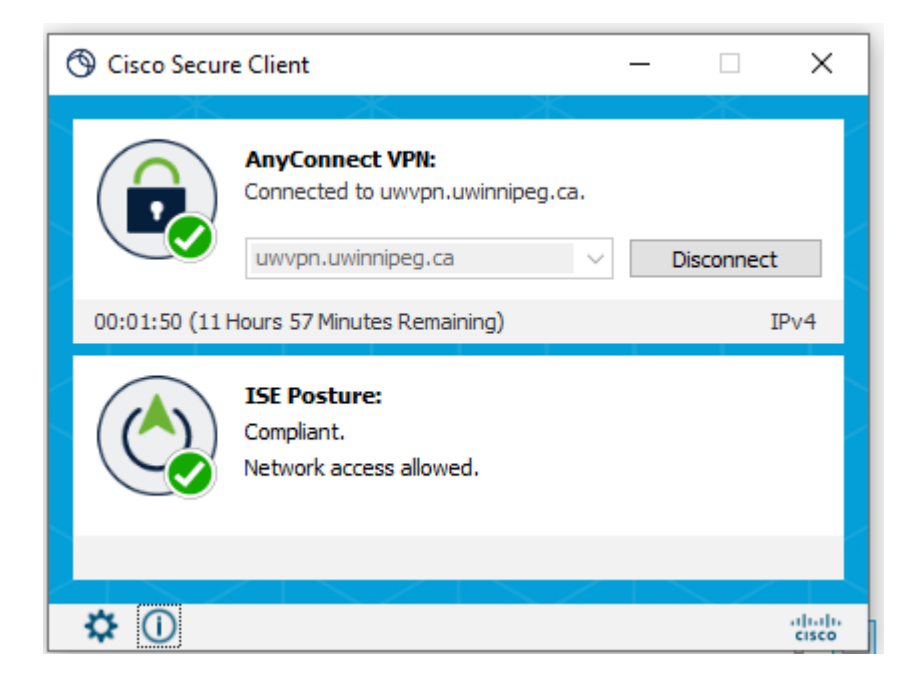